## AMAÇ ve KAPSAM

Bu süreç Kamu Sertifikasyon Merkezi'ne (Kamu SM) Nitelikli Elektronik Sertifika (NES) başvurusunda bulunan kişilerin, E-Onay sayesinde, elektronik imzalı onaylarının alınması koşuluyla, bundan sonra yapacağı NES başvurularında, imzalı başvuru formu göndermelerine gerek kalmaksızın e-imzalarının daha hızlı temin edilmesini sağlamak amacıyla hazırlanmıştır.

### 1. SORUMLULUKLAR

Bu yönergenin uygulanmasından, koordinasyonundan ve takibinden Müşteri İlişkileri Birimi sorumludur.

### 2. TANIMLAR ve KISALTMALAR

**Elektronik Onay (E-Onay):** Elektronik İmza başvurularının hızlandırılması için elektronik imza olmadığında ıslak imzalı evrak gönderimine gerek kalmadan e-onaylı başvuru yapabilmek için kullanılan işlemdir.

**Online İşlemler:** Kamu SM'nin sunduğu ürün ve hizmetlerleilgili işlemlerin yapılabileceği online şubedir.

## 3. E-ONAY UYGULAMASI

## 3.1 E-Onay İşlemleri

<u>www.kamusm.gov.tr</u> Kamu SMana sayfasında yer alan "Online İşlemler" butonuna tıklanarak, açılan menüdegelen Giriş seçeneği tıklanır.

| KANU SERTIFIKASYON MERK | EZI<br>mieri                                                      |
|-------------------------|-------------------------------------------------------------------|
|                         |                                                                   |
| кати                    | Online işlemler için lütfen giriş yapınız.                        |
| SM                      | Giriş                                                             |
|                         | Oturum açmadan yapılabilecek işlemler.<br>Borç Sorgulama ve Ödeme |
|                         | Kart Okuyucu Başvuru                                              |
|                         | Mali Mühür Sertifika Başvuru                                      |
|                         | Zaman Damgasi Başvuru                                             |
|                         | Elektronik Mühür Yetki Sorgulama                                  |
|                         |                                                                   |
|                         |                                                                   |

Şekil 1 Online İşlemler Menüsü

## 3.2 E-Devlet ile Giriş

Giriş butonuna tıklandığında sayfa kimlik doğrulama amacıyla e-Devlet Kapısı'na yönlendirilir.

| <br>KAMU SERTIFIKASYON MERKEZI<br>Elektronik Sertifika Hizmetleri ve E-Imza Çözümleri                                                       |  |
|----------------------------------------------------------------------------------------------------|--|
|                                                                                                    |  |
| 🚱 Merkezi Kimlik Doğrulama Sistemi                                                                                                    |  |
| E-devlet                                                                                                    |  |
| E-devlet ile kimlik doğrulama için e-devlet kapısına gitmeniz gerekmektedir. E-devlet kapısına gitmek için aşağıdaki butona tıklamalısınız. |  |
| © Kamu SM, Tüm hakları sakidir: Yasal Uyarı Destek İletişim                                                                                 |  |
|                                                                                                    |  |
|                                                                                                    |  |

Şekil 2 E-Devlet ile Giriş Ekranı

E-Devlet Kapısı üzerinden sunulan yöntemlerden biri tercih edilerek giriş yapılır.

| riş Yapılacak Adres<br>iriş Yapılacak Uygulama | https://gecit.kan<br>TÜBİTAK - Kamus                | nusm.gov.tr/OA<br>SM Geçit Uygul        | uth2/edevletso<br>aması                     |                            |
|------------------------------------------------|-----------------------------------------------------|-----------------------------------------|---------------------------------------------|----------------------------|
| e-Devlet Şifresi                               | 📴 Mobil İmza                                        | 💰 e-İmza                                | द्धः T.C. Kimlik Kartı                      | 🚍 İnternet Bankacılığı     |
| T.C. Kimlik Numaranız<br>yerden devam edebili  | ı ve e-Devlet Şifreni<br>rsiniz. 🚇 <b>e-Devle</b> t | zi kullanarak kir<br>t Şifresi Nedir, I | nliğiniz doğrulandıktan sı<br>Nasıl Alınır? | onra işleminize kaldığınız |
| * T.C. Kimlik No                               |                                                     |                                         |                                             |                            |
|                                                | 🖾 Sanal Kl                                          | avye 🐠 Yazar                            | ken Gizle                                   |                            |
| * e-Devlet Şifresi                             |                                                     |                                         |                                             |                            |
|                                                | Sanal Kl                                            | avye 🔒 Şifrer                           | ni Unuttum                                  |                            |
|                                                | < iptal I                                           | Et Siste                                | eme Giriş Yap >                             |                            |
| © 2020, Apkara, Tüm Ha                         | kları Saklıdır                                      |                                         | Gizlilik ve G                               | üvenlik Hızlı Cözüm Merkez |

Şekil 3 E-Devlet Giriş Ekranı

# 3.3 Online İşlemler Giriş Ekranı

<image><image><text><section-header><section-header>

Sayfaya giriş yapıldığında NES İşlemleri menüsüne tıklanır.

#### Şekil 4 Kamu SM Online İşlemler Sayfası

## 3.4 E-Onay İşlemleri

E-Onay İşlemleri menüsüne tıklanır.

|                                                                                                    | NES İŞLEMLERİ                                                                    |                                      |
|----------------------------------------------------------------------------------------------------|----------------------------------------------------------------------------------|--------------------------------------|
| Başvuru İşlemleri                                                                                      | Sertifika Listeleme                                                              | Askıdan İndirme                      |
| NES (e-İmza) başvuru işlemleri için                                                                    | Nitelikli Elektronik Sertifikalarınıza                                           | Askıya alınmış sertifikanızı tekrar  |
| tıklayınız.                                                                                            | ait detaylara ulaşmak için tıklayınız.                                           | kullanıma açmak için tıklayınız.     |
| PIN Oluşturma/Kilit Çözme                                                                              | Güvenlik Sözcüğü Değiştirme                                                      | Sertifikamı İptal Et                 |
| Kartınızın kilidini çözmek ve yeni bir                                                                 | Güvenlik sözcüğünüzü değiştirmek                                                 | Sertifikanızı tekrar kullanılmayacak |
| PIN üretmek için tıklayınız.                                                                           | İçin tıklayınız.                                                                 | şekilde iptal etmek için tıklayınız. |
| E-Onay İşlemleri<br>Elektronik imzalı onay vererek<br>işlemlerinizi kolaylaştırmak için<br>tıklayınız. | Askıya Alma<br>Kullanıma açık sertifikalarınızı<br>askıya almak için tıklayınız. |                                      |

Şekil 5 E-Onay Verme Menüsü

## 3.5 E-Onay Kabul Etme Ekranı

İlgili açıklamalar okunarak E-Onayı kabul etmek için Devam butonuna tıklanır.

| E-onay İşlemleri (1/2)                                                                                                    | Nitelikli Elektronik Sertifik                                                         |
|----------------------------------------------------------------------------------------------------|---------------------------------------------------------------------------------------|
| E-Onay sayesinde, elektronik imzalı onayınızın a<br>sonra yapacağınız NES başvurularında, imzalı ba<br>gerek kalmaksızın E-imzanızı daha hızlı temin ed    | ılınması koşuluyla, bundan<br>ışvuru formu göndermenize<br>lebilirsiniz.              |
| Kamu Sertifikasyon Merkezi başvuru formu ve ta<br>hakkını saklı tutar. Başvuru yapan kişi, başvuru f<br>elektronik olarak onayladığı tarihteki halini kabı | ahhütnamede değişiklik yapma<br>ormu ve taahhütnamenin,<br>ıl, beyan ve taahhüt eder. |
| Bundan sonraki e-imza başvurularımda E-Ona<br>için onay veriyorum.                                                                                         | ıylı başvuruyu kullanabilmek                                                          |
| Ans South Deserve                                                                                                    |                                                                                       |

Şekil 6 E-Onay Kabul Ekranı

## 3.6 Doğrulama Kodu ve E-İmza Uygulaması İndirme Ekranı

Ekranda belirtilen maddeler takip edilerek E-imza Uygulaması indirilir ve doğrulama kodu kopyalanarak indirilen uygulamayı çift tıklayarak uygulamanın açılmasıbeklenir.

| PIN Oluşturma | /Kilit Çözme Nitelikli Elektronik Sertifika                                                                                                    |  |  |  |  |  |  |  |
|---------------|----------------------------------------------------------------------------------------------------|--|--|--|--|--|--|--|
|               | Imzolama işlemi aşamasında bu sayfayı kapatmayınız.                                                                                                    |  |  |  |  |  |  |  |
| 0             | Akıllı kartınızın kilidini çözmek ve yeni bir PIN kodu üretmek için e-imza uygulamasını çalıştırmanız gerekmektedir. <u>İndirmek için tıklayınız.</u><br><u>tıklayınız.</u> (Uygulamayı her başlatmada yeniden indirmek istemiyorsanız, <u>talimattaki</u> adımları izleyebilirsiniz.) Uygulamayı<br>kullanabilmek için bilgisayarınızda Java 1.7.0 üzeri herhangi bir versiyonun kurulu olması gerekmektedir. KamuSM-<br>elmza.Jnlp'sini çalıştırdıktan sonra internet bağlantı hızınıza bağlı olarak uygulamanın indirilip çalışması birkaç dakika sürebilir. |  |  |  |  |  |  |  |
| 2             | Kamu SM e-imza Uygulaması'nı indirip çalıştırmakta s <mark>orun yaşıyorsanız <u>bu linkten</u> uygulamayı indirebilirsiniz.</mark>                                                                                                    |  |  |  |  |  |  |  |
| 0             | Elektronik İmzalama sertifikanızın bulunduğu kartınızı bilgisayarınıza takınız.                                                                                                    |  |  |  |  |  |  |  |
| (4)           | İndirdiğiniz e-imza uygulamasını açınız.                                                                                                    |  |  |  |  |  |  |  |
| 9             | Aşağıda görülen doğrulama kodunu kopyalayıp e-imza uygulamasına giriniz.                                                                                                    |  |  |  |  |  |  |  |
| 6             | E-imza uygulaması üzerinde PIN Oluşturma işlemini gerçekleştiriniz.                                                                                                    |  |  |  |  |  |  |  |
| 9             | Bu doğrulama kodunu yalnızca bu ekrandan indireceğiniz E-imza uygulamasında kullarınız. PUK Kodu olarak AKİS Kart İzleme Aracında<br>kesinlikle kullanmayınız.                                                                                                    |  |  |  |  |  |  |  |
|               | Doğrulama Kodu<br>Kodu kopyalamak için <u>tiklayınız,</u><br>168857414351237<br>Kalan süre: 292 saniye<br>Tekrar Kotl Al                                                                                                    |  |  |  |  |  |  |  |

Şekil 7 İmzalama İşlemi İçin Uygulama İndirme Ekranı

# 3.7 E-İmza Uygulaması Ekranları

E-İmza Uygulaması'nın açılması beklenir.

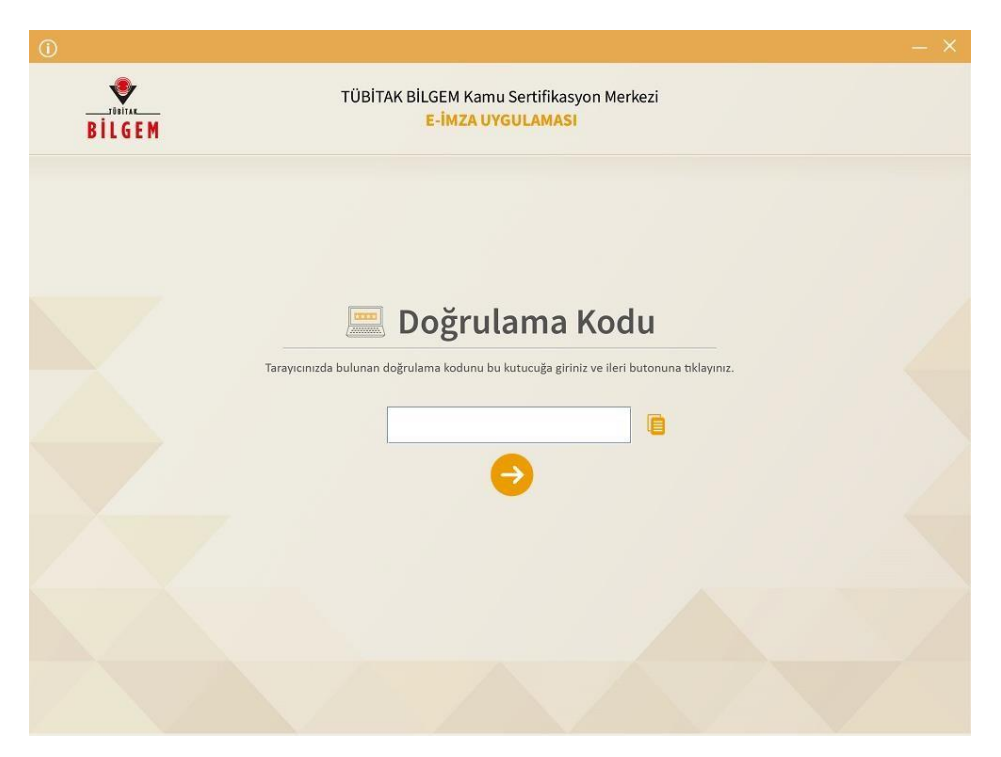

#### Şekil 8 Boş Doğrulama Kodu Ekranı

Kopyalanan doğrulama kodu E-imza Uygulaması'nda aşağıdaki alana yapıştırılır ve "ileri" tuşuna basılır.

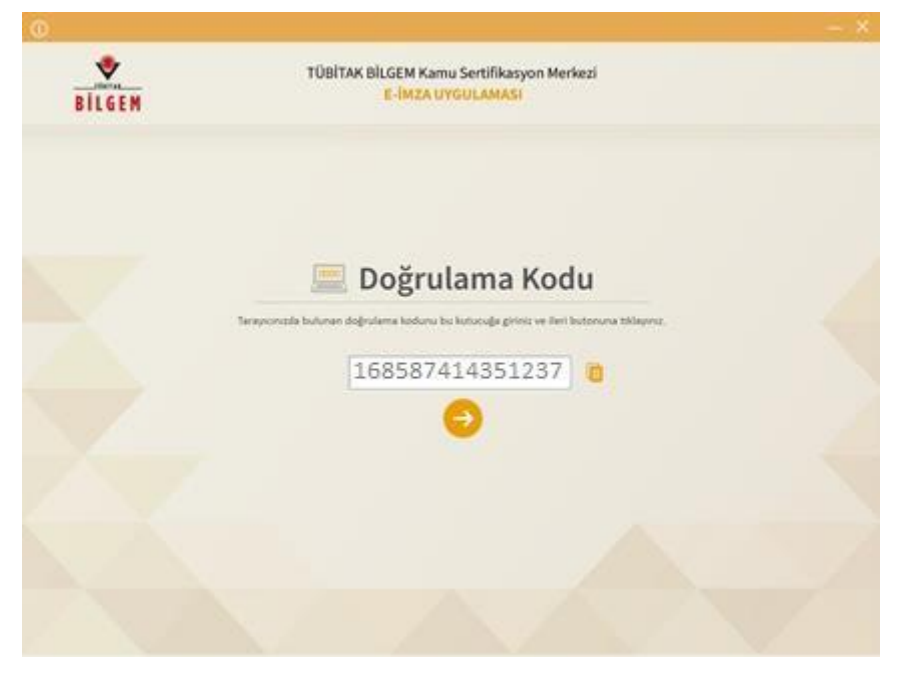

Şekil 9 Doldurulmuş Doğrulama Kodu Ekranı

Sertifika seçimi alanından, sertifika seçimi yapılır. Sertifika seçimi tamamlandıktan sonra PIN Kodu girilir ve "İmzala" butonuna tıklanır.

| TÜBİTAK BİLGEM K<br>BİLGEM                                                                                                    | amu Sertifikasyon Merkezi<br>UYGULAMASI                       |                                      |                   | Kamu<br>SM |  |
|----------------------------------------------------------------------------------------------------|---------------------------------------------------------------|--------------------------------------|-------------------|------------|--|
| 👼 Sözleşme                                                                                                    |                                                               | Ser                                  | tifika S          | ieçimi     |  |
| İmzalanacak Metin 1:<br>Kamu SM sistemleri üzerinden güvenilir bir şekilde elektronik onayımın al<br>yapacağım NES başvurularımın, imzalı başvuru formu göndermeme gerek<br>KABUL EDİYORUM. | inması kaydıyla bundan sonra<br>kalmaksızın işleme alınmasını | Sertifika S<br>Sertifika<br>PIN Kodu | eçiniz<br>Seçiniz | •          |  |
|                                                                                                    |                                                               | 4                                    | 5                 | 6          |  |
|                                                                                                    |                                                               | Temide                               | 0<br>Imzala       | •          |  |
| Oluşturma Tarihi: 🖩 27.08.2019 🕒 11:10:21 imzalama Tarih                                                                                                    | i: 🛢 27.02.2019 🕒 11:10:37                                    | Ка                                   | lan Süre: 2       | 30         |  |

#### Şekil 10 PIN Kodu Giriş Ekranı

Giriş işlemini onaylayan ekran geldikten sonra "Uygulamayı Kapat" tuşuna basılır.

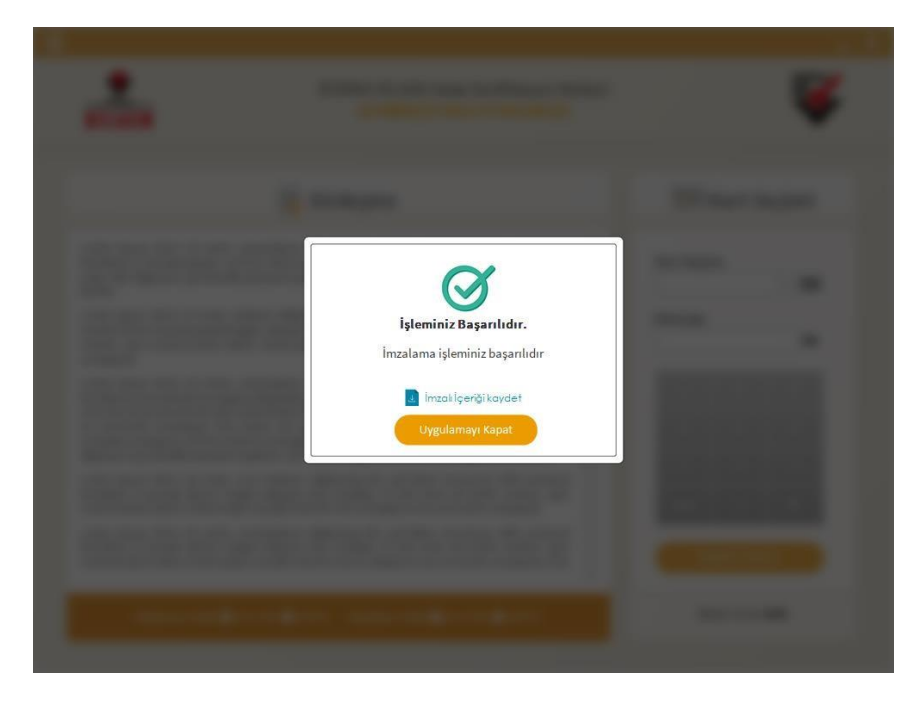

Şekil 11 İşleminiz Başarılıdır Ekranı

## 3.8 E-Onay Sonucu

Online İşlemler sayfasında başarılısonucu görüldüğünde işlem tamamlanmıştır.

**Elektronik imza ile bir kez onay verildikten sonra talep edilecek tüm Nitelikli Elektronik Sertifika (NES) başvurularında, kullanıcılar başvuru formunu E-onaylı olarak doldurabilecektir.** E-onaylı doldurulan formlar Kamu SM sistemlerine otomatik olarak ulaşacak ve akabinde elektronik sertifikaları üretilerek kurye ile adreslerine gönderilecektir.

(Yenileme başvuru türü ile yapılan başvurularda sertifika bitiş tarihine 2 (iki) ay kala üretim yapılabilmektedir. Eonaylı doldurulan formun talebi üretim tarihine kadar sistemimizde bekletilecektir.)